# Penerapan Sistem Informasi Formulir Rencana Studi (FRS) Berbasis Website Menggunakan Laravel 9 (Studi Kasus STT Pomosda Tanjunganom Nganjuk)

Miftahul Haris<sup>1)</sup>, Jarwo<sup>2)</sup>, Anang Afendi<sup>3)</sup>

<sup>1,2,3)</sup> Program Studi Teknik Informatika, STT Pomosda Nganjuk e-mail: <sup>1)</sup><u>harrisz1412@gmail.com</u>, <sup>2</sup> jarwo@stt-pomosda.ac.id, <sup>3)</sup> anfendystt@gmail.com

#### Abstract

Student study planning is a critical aspect of the academic world, serving as the initial part of the course process conducted at the start of each semester. The current system for submitting student study plans at STT POMOSDA has not yet implemented a website-based system for various reasons. The existing system is time-consuming and labor-intensive. Therefore, this research aims to implement a website-based Student Study Plan Form (FRS) information system using Laravel 9. In this study, the researcher used the Waterfall method, which involves analyzing system requirements, designing the system, coding, implementing the system, and testing. For the testing process, the researcher used the Black Box method, where the system created is tested to see if it can operate correctly. From all the research and testing methods, a Website-Based Student Study Plan Form (FRS) Information System Using Laravel 9 was developed at STT POMOSDA Tanjunganom Nganjuk. After implementing the information system, it can be concluded that this system is very easy to develop using the Laravel Framework. This information system also facilitates students in planning their learning each semester. Additionally, for academic advisors, department heads, and staff, this information system can reduce the time spent on advising and validating student learning plans.

Keywords: Black Box Method, Information System, Laravel Framework, Waterfall Method

#### Abstrak

Perencanaan studi mahasiswa adalah salah satu aspek dalam dunia akademik yang sangat penting, Perencanaan studi menjadi bagian awal dari proses perkuliahan yang dilaksanakan setiap awal semester. Sistem pengajuan rencana studi mahasiswa STT POMOSDA masih belum menerapkan sistem berbasis website dikarenakan berbagai alasan. Sistem yang saat ini sedang berjalan memakan banyak waktu dan tenaga. Oleh karena itu penelitian ini bertujuan untuk menerapkan sistem informasi formulir rencana studi (FRS) berbasis website menggunakan laravel 9. Dalam penelitian ini peneliti menggunakan metode Waterfall yaitu proses menganalisa kebutuhan sistem, melakukan perancangan sistem, pengkodean, penerapan sistem dan Pengujian. Untuk proses pengujian peneliti menggunakan metode Black Box yang mana sistem yang telah dibuat akan diuji apakah sistem dapat berjalan sesuai dengan baik. Dari semua proses metode penelitian dan pengujian tersebut dapat dihasilkan sebuah Sistem Informasi Formulir Rencana Studi (FRS) Berbasis Website Menggunakan Laravel 9 pada STT POMOSDA Tanjunganom Nganjuk. Setelah mengimplementasikan sistem informasi dapat ditarik kesimpulan bahwa sistem informasi ini sangat mudah dikembangkan dengan menggunakan Framework Laravel, Sistem informasi ini juga dapat mempermudah mahasiswa dalam merencanakan pembelajaran setiap semesternya, adapun bagi dosen pembimbing, kaprodi, maupun para staf, sistem informasi ini dapat mempersingkat waktu dalam melaksanakan bimbingan rencana pembelajaran mahasiswa maupun melaksanakan validasi.

Kata kunci: Metode Black Box, Metode Waterfall, Sistem Informasi, Framework Laravel

#### Pendahuluan

Teknologi telah menjadi aspek yang tak terpisahkan dari kehidupan kita sehari-hari. Kemajuan teknologi telah mengubah cara kita bekerja dan memberikan kontribusi signifikan terhadap percepatan proses pekerjaan. Perkembangan teknologi memberikan dampak positif yang signifikan pada efisiensi dan produktivitas pekerjaan. Kemajuan dalam bidang komputasi, telekomunikasi, dan teknologi informasi telah memungkinkan otomatisasi dan pemrosesan data yang lebih cepat.

Dalam perkembangan teknologi internet yang sangat cepat, website menjadi salah satu bagian utama yang tidak bisa dipisahkan, kemudahan dalam mengakses website membuat berbagai pihak mulai mengembangkan website menjadi salah satu bagian dalam dunia pendidikan.

Di dalam bidang pendidikan sendiri, penggunaan internet menjadi salah satu faktor penting yang membantu dalam proses belajar dan pembelajaran. Pengguna dapat mengakses dan mendapatkan berbagai informasi terkait dengan modul, artikel, jurnal, pengetahuan umum, dan lain sebagainya. Sehingga, setiap individu dapat menemukan berbagai hal melalui mesin pencari yang terhubung dengan jaringan internet yang stabil dan baik. (Maharani et al., 2021)

#### **Metode Penelitian**

Pada penitian ini peneliti menggunakan metode waterfall sebagai metode penelitian dan metode blak box sebagai metode pengujian pada sistem yang akan dibagun. Metode *Waterfall* adalah metode yang melakukan pendekatan secara sistematis dan urut mulai dari level kebutuhan sistem lalu menuju ke tahap *analisis, desain, coding, testing / verification,* dan *maintenance.* Disebut dengan waterfall karena tahap demi tahap yang dilalui pada metode ini harus menunggu selesainya tahap sebelumnya yaitu tahap requirement (Abdul Wahid, 2020)

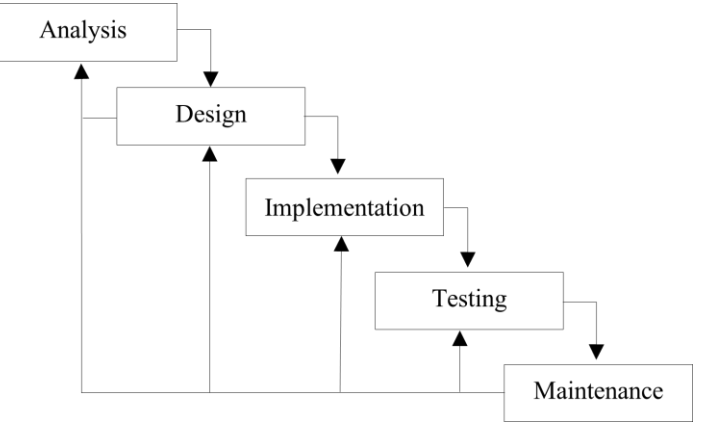

Gambar 1 Metode waterfall

# Metode Pengujian

Black Box Testing yaitu metode uji yang digunakan untuk mengobservasi hasil implementasi dari datauji dan pemeriksaan operasi software. Teknik pengujian Black Box mempunyai tujuan dalam mencari tahu jika terdapat kesalahan saat memasukkan data apakah bagian dalam sistem aplikasi akan menampilkan error tersebut, sehingga teknik uji ini menitik beratkan pada fungsi sistem. (Arifandi et al., 2022)

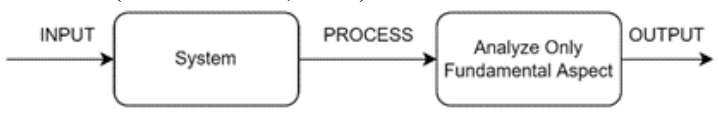

Gambar 2 Alur Kerja Black Box

## Analisis Dan Perancangan Sistem

Analisis sistem informasi berarti mempelajari suatu sistem informasi yang sedang berjalan, dalam tahap ini penguraian dari suatu sistem informasi yang utuh kedalam bagianbagian atau komponen, dilakukan dengan tujuan untuk mengidentifikasi dan mengevaluasi permasalahan-permasalahan, kendalakendala yang dihadapi serta kebutuhankebutuhan yang diharapkan sehingga dapat diketahui keadaan sistem tersebut secara keseluruhan. (Yulianeu & Sodik, 2019)

Formulir rencana studi merupakan dokumen atau lembaran yang digunakan mahasiswa untuk merencanakan mata kuliah atau mata pelajaran yang akan diambilnya dalam jangka waktu

tertentu, dokumen ini mencakup daftar mata pelajaran yang akan diambil, jadwal kelas, informasi tentang pembicara atau guru, dan terkadang rincian tentang tugas atau penilaian yang harus diselesaikan.

*Framework* adalah sebutan untuk sebuah kerangka kerja yang digunakan para developer aplikasi atau *software* untuk mempermudah mereka dalam membuat maupun mengembangkan sebuah *software* atau aplikasi. *Framework* sendiri berisikan fungsi dasar dan perintah yang lazim dipakai untuk membuat dan mengembangkan sebuah software atau aplikasi, dengan harapan aplikasi yang dibuat bisa dibangun secara lebih terstruktur, lebih cepat sertalebih tersusun dengan cukup rapi. (Suprayogi & Rahmanesa, 2019)

Laravel adalah bagian yang mengatur antar muka website agar pengguna dapat berinteraksi dengan aplikasi yang dibuat. Controller pada Laravel merupakan bagian yang menjadi jembatan antara Model dan View dengan mengirimkan permintaan dari View dan menerima respons dari Model. Sistem ini menggunakan Vue.Js yang merupakan salah satu Framework JavaScript yang digunakan untuk membangun tampilan sebuah website menjadi lebih interaktif. Vue.Js juga merupakan Framework open source dan didukung langsung dengan Laravel sehingga pengembangan sistem dapat lebih mudah dilakukan apabila kedua Framework ini digunakan bersama-sama. (Ketut Aditya Herdinata Putra et al., 2019)

Analisis prosedur pengisian formulir rencana studi yang sedang berjalan di STT POMOSDA merupakan kegiatan menganalisis prosedur – prosedur yang terjadi pada sistem yang berjalan. Dalam pelaksanaanya pengisian formulir rencana studi (FRS) mahasiswa STT POMOSDA memiliki prosedure yang harus dilaksanakan mahasiswa untuk melakukan perencanaan pembelajaran selama satu semesternya.

## Implementasi Dan Pengujian

Pada tahap perancangan sistem peneliti akan membuat diagram konteks dan diagram aliran data (DFD) pada sistem yang sedang berjalan dan yang akan diajukan, sebagai perbandingan untuk mempermudah peneliti dalam proses pembangunan sistem serta bertujuan untuk memberikan gambaran secara rinci pembangunan sebuah sistem.

Dalam penelitian ini diagram konteks digunakan untuk menggambarkan secara umum keterkaitan antara aliran data sistem dengan bagian – bagian atau lingkungannya.

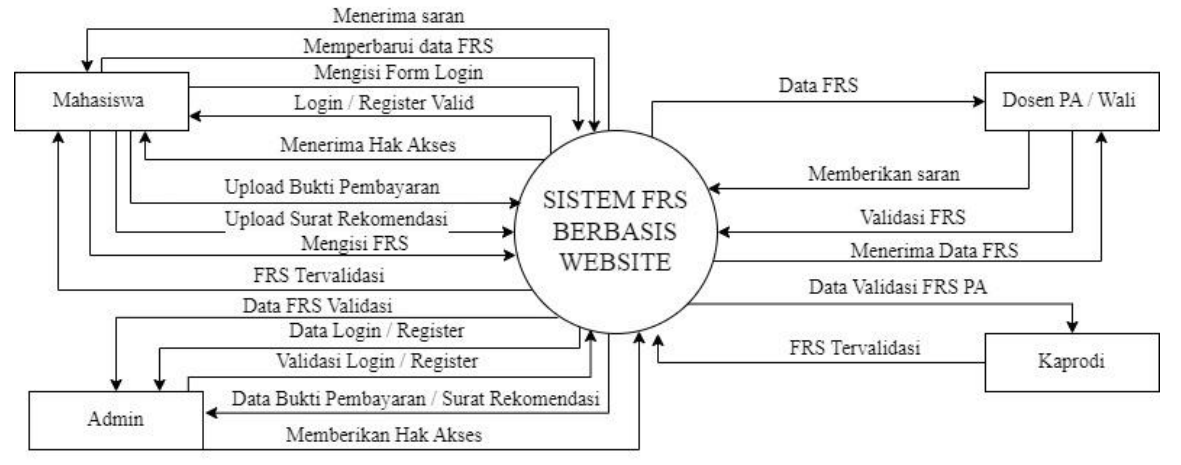

Gambar 3 Diagram Konteks Sistem Yang Diajukan

Diagram alir data level 0 merupakan bentuk dasar dari DFD (Data Flow Diagram) yang digunakan untuk merepresentasikan sistem secara keseluruhan dalam satu diagram. DFD ini biasanya menggambarkan sistem sebagai satu proses besar dengan aliran data masuk dan keluar yang terhubung dengan entitas-entitas eksternal seperti pengguna, sistem lain, atau organisasi.

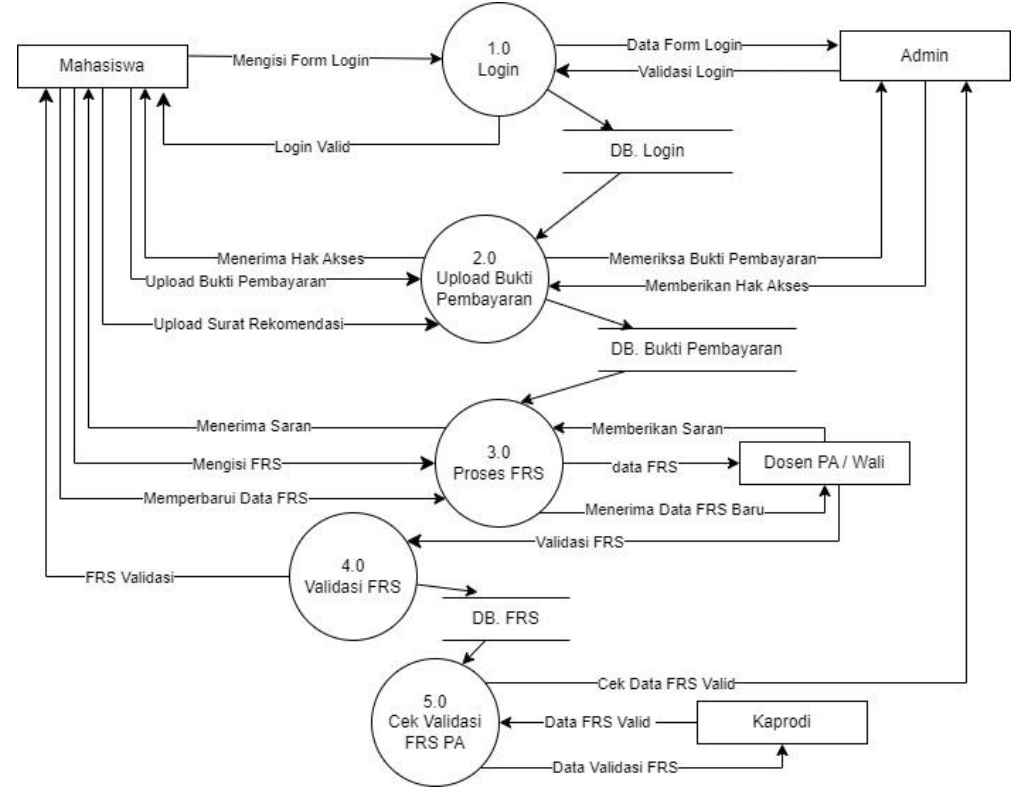

Gambar 4 Diagram Alir Data Level 0

Rancangan *database* agar mempermudah proses pembuatan dan sebagai pendukung perancangan sistem. Dalam perancangannya juga diperlukan pendekatan terstruktur dengan menggunakan prosedur, teknik, alat, serta bantuan dokumen untuk membantu dan memudahkan dalam proses perancangan.

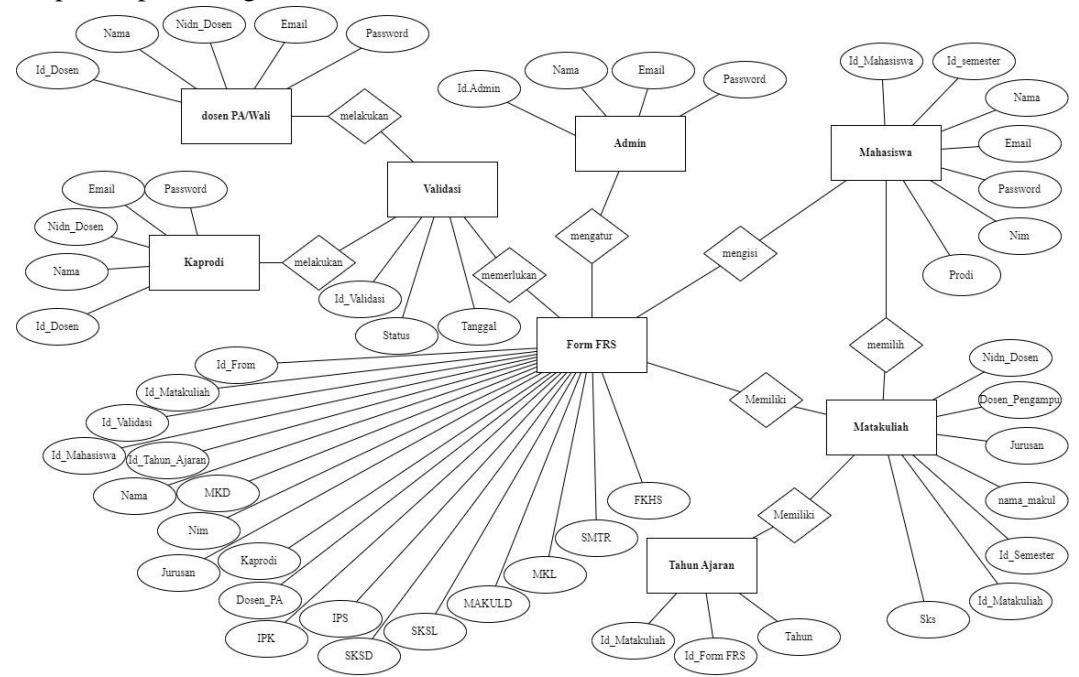

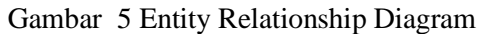

Pada tahap ini akan dibahas antarmuka pengguna (UI) dalam implementasi Sistem Informasi Formulir Rencana Studi (FRS) berbasis website menggunakan framework Laravel 9. Langkah-langkah integrasi UI ini menjadi aspek krusial dalam memastikan tampilan yang intuitif dan pengalaman pengguna yang memuaskan.

Pada Sistem Informasi Formulir Rencana Studi sebelum dapat mengakses sistem user diharuskan untuk login terlebih dahulu.

| Formulir Rencana Studi<br>Login Terlebih Dahulu. |
|--------------------------------------------------|
| Email                                            |
| Password                                         |
| Masuk                                            |
| Belum punya akun? <u>Daftar</u>                  |

## Gambar 6 Implementasi Halaman Login

Pengguna dapat melakukan registrasi pada sistem dengan cara mengklik 'Daftar' pada halaman Login yang akan membuka halaman registrasi.

| <b>Formulir Rencana Studi</b><br>Belum Punya Akun Daftar di sini. |    |
|-------------------------------------------------------------------|----|
| Nama                                                              |    |
| Email                                                             |    |
| Password                                                          |    |
| Confirm Password                                                  |    |
| Daftar                                                            |    |
| Sudah Punya Akun? <u>Loc</u>                                      | in |

Gambar 7 Implementasi Halaman Registrasi

Setelah pengguna berhasil login atau registrasi, pengguna akan diarahan ke halaman dashboard dan dapat mengakses sistem melaui menu pada sidebar. Menu pada sidebar akan menyesuaikan pada tingkatan pengguna pada sistem.

| S FRS              |            | =                              | 🔗. admin ~ |
|--------------------|------------|--------------------------------|------------|
| Dashboard          | *          | -                              |            |
| Pengaturan         | < 🚓        | Dashboard                      |            |
| Bukti Pembayaran   | 〈 <u>前</u> | Halaman Dashboard              |            |
| Data FRS           | <          | Sistem Formulir Rencana Studi. |            |
| Validasi Dosen PA  | < 🖸        |                                |            |
| Validasi Kaprodi   | < 🗹        |                                |            |
| Mata Kuliah        | =          |                                |            |
| Form Rencana Studi | E          |                                |            |
|                    |            |                                |            |
|                    |            | Copyright © MF_Haris 2023      |            |

## Gambar 8 Implementasi Halaman Dashboard

Halaman bukti pembayaran terdapat menu pilihan semester yang mana data dari user dipisahkan melalui pilihan semester yang tertera. Menu ini hanya dapat diakses oleh admin dan mahasiswa. Pada halaman ini digunakan mahasiswa untuk mengupload bukti pembayaran atau surat rekomendasi dari BAUK, agar mendapatkan izin untuk mengisi FRS. Pada halaman ini hanya admin yang dapat mengakses menu aksi pada tabel bukti pembayaran, menu aksi dapat digunakan oleh admin untuk memberikan akses mahasiswa untuk mengisi FRS dan juga berfungsi untuk melihat data bukti pembayaran atau surat rekomendasi.

| Dashboard 🏫                                            | Bukti Pembayarar   |                        |         | Bukti F          | Pembavaran / Semeste |
|--------------------------------------------------------|--------------------|------------------------|---------|------------------|----------------------|
| Pengaturan < 🎄                                         | Dakti Peliibayarai |                        |         | bukur            | embayaran y semeste  |
| Bukti Pembayaran 🧹 🏦                                   | Data Mahasis       | swa                    |         |                  |                      |
| → Semester 1                                           | Upload Bukti       | Pembayaran 至           |         |                  |                      |
| → Semester 2                                           | Data Pembayara     | an Mahasiswa           |         |                  |                      |
| Semester 3     Semester 4                              | No                 | Nama Mahasiswa         | Jurusan | Bukti Pembayaran | Aksi                 |
| <ul> <li>Semester 5</li> </ul>                         | 1                  | adytia sharul Rhomadan | TID     |                  | B                    |
| → Semester 6                                           | 2                  | Rahmad Hidayat         | TID     |                  | Ø                    |
| <ul> <li>→ Semester 7</li> <li>→ Semester 8</li> </ul> | 3                  | Muhammad Alaidin       | TID     |                  | 8                    |
| Data FRS < 🗎                                           |                    |                        |         |                  |                      |
| Validasi Dosen PA 🧹 🖾                                  |                    |                        |         |                  |                      |
| Validasi Kaprodi 🛛 < 🖂                                 |                    |                        |         |                  |                      |
| Mata Kuliah 🗮                                          |                    |                        |         |                  |                      |
|                                                        |                    |                        |         |                  |                      |

## Gambar 9 Implementasi Halaman Bukti Pembayaran

Halaman data FRS digunakan untuk menampilkan data FRS yang telah dibuat oleh mahasiswa, pada menu ini juga dipisahkan berdasarkan pilihan semester, menu ini hanya bisa diakses oleh mahasiswa dan admin, khusus untuk pengguna dengan tingkatan user hanya dapat melihat dan mengedit data sesuai dengan data yang telah dibuat oleh mahasiswa itu sendiri. Pada halaman ini juga menampilkan status validasi dari dosen pembimbing akademik (PA) dan kaprodi (KP).

| Dashboard ♠<br>Pengaturan < ✿<br>Bukti Pembayaran < ✿<br>Data FRS < ₪<br>→ Semester 1<br>→ Semester 2 | Data FRS<br>Data F<br>Data FR       | <b>'ormulis Rencana Studi</b><br>S Mahasiswa  |         |                       |                  |                  | Data FRS / Semester   |
|----------------------------------------------------------------------------------------------------|-------------------------------------|-----------------------------------------------|---------|-----------------------|------------------|------------------|-----------------------|
| Pengaturan < ✿<br>Bukti Pembayaran < ☆<br>Data FRS < ∰<br>→ Semester 1<br>→ Semester 2                | Data FRS<br>Data F<br>Data FR<br>No | <b>formulis Rencana Studi</b><br>IS Mahasiswa |         |                       |                  |                  | Data FRS / Semester   |
| Bukti Pembayaran < ☆<br>Data FRS < ●<br>→ Semester 1<br>→ Semester 2                                  | Data F<br>Data FR<br>No             | <b>formulis Rencana Studi</b><br>IS Mahasiswa |         |                       |                  |                  |                       |
| <ul> <li>→ Semester 1</li> <li>→ Semester 2</li> </ul>                                                | No                                  |                                               |         |                       |                  |                  |                       |
| → Semester 2                                                                                          |                                     | Nama Mahasiswa                                | Jurusan | Dosen PA              | Validasi PA      | Validasi KP      | Action                |
| → Semester 3                                                                                          | 1                                   | adytia sharul Rhomadan                        | TID     | Anang Efendi, ST., MM | Telah Disetujui  | Telah Disetujui  | /                     |
| → Semester 4 → Semester 5                                                                             | 2                                   | Rahmad Hidayat                                | TID     | Anang Efendi, ST., MM | Sedang di Proses | Sedang di Proses | /                     |
| → Semester 6                                                                                          | 3                                   | Muhammad Alaidin                              | TID     | Anang Efendi, ST., MM | Perlu Perbaikan  | Sedang di Proses | <ul> <li>I</li> </ul> |
| <ul> <li>→ Semester 7</li> <li>→ Semester 8</li> </ul>                                                |                                     |                                               |         |                       |                  |                  |                       |
| Validasi Dosen PA 🛛 < 🗾                                                                               |                                     |                                               |         |                       |                  |                  |                       |
| Validasi Kaprodi 🛛 < 🗹                                                                                |                                     |                                               |         |                       |                  |                  |                       |
| Mata Kuliah 📃                                                                                         |                                     |                                               |         |                       |                  |                  |                       |
| Form Rencana Studi 🛛 🗐                                                                                |                                     |                                               |         |                       |                  |                  |                       |

#### Gambar 10 Implementasi Halaman Data FRS

Halaman vaidasi pada menu ini juga dipisahkan menggunakan pilihan semester, pada halaman ini hanya dapat diakses oleh admin dan dosen pembimbing, halaman ini digunakan dosen pemimbing untuk memberikan validasi pada data FRS yang telah diajukan oleh mahasiswa. Pada halaman ini juga terdapat status yang dapat mempermudah dosen pembimbing untuk melakukan validasi.

| Dashboard                                              |     |                |                        |         |                       |                 |                   |
|--------------------------------------------------------|-----|----------------|------------------------|---------|-----------------------|-----------------|-------------------|
| permovers                                              |     | and the summer |                        |         |                       |                 |                   |
| Pengaturan                                             | < ¢ | Validasi FRS   |                        |         |                       |                 | Validasi / Semesi |
| Bukti Pembayaran                                       | < 前 | Data Form      | nulis Rencana Studi    |         |                       |                 |                   |
| Data FRS                                               | < 🏢 | No             | Nama                   | Jurusan | Dosen PA              | Status          | Action            |
| Validasi Dosen PA                                      | < 🕎 |                | adytia sharul Rhomadan | TID     | Anang Efendi, ST., MM | Telah Disetujui | •                 |
| → Semester 1                                           |     |                |                        |         |                       |                 |                   |
| Semester 2                                             |     | 2              | Rahmad Hidayat         | TID     | Anang Efendi, ST., MM | Perlu Validasi  | •                 |
| <ul> <li>→ Semester 3</li> <li>→ Semester 4</li> </ul> |     | 3              | Muhammad Alaidin       | TID     | Anang Efendi,ST.,MM   | Perlu Perbaikan |                   |
| → Semester 5                                           |     |                |                        |         |                       |                 |                   |
| → Semester 6                                           |     |                |                        |         |                       |                 |                   |
| → Semester 7                                           |     |                |                        |         |                       |                 |                   |
| → Semester 8                                           |     |                |                        |         |                       |                 |                   |
| Validasi Kaprodi                                       | < 🖂 |                |                        |         |                       |                 |                   |
| Mata Kuliah                                            | III |                |                        |         |                       |                 |                   |
|                                                        |     |                |                        |         |                       |                 |                   |

# Gambar 11 Implementasi Halaman Validasi

Halaman matakuliah pada menu ini menampilkan daftar matakuliah beserta dosen pengampu, menu ini bisa diakses oleh semua pengguna, tetapi fungsi untuk membuat, mengedit, dan menghapus hanya dimiliki oleh admin.

| FRS                |     | 100 |                |                        |         |         |          |                           | admin v |
|--------------------|-----|-----|----------------|------------------------|---------|---------|----------|---------------------------|---------|
| Dashboard          | ÷   |     |                |                        |         |         |          |                           |         |
| Pengaturan         | < ¢ | Ma  | ta Kuliah      |                        |         |         |          |                           |         |
| Bukti Pembayaran   | < 血 | Та  | imbah Mata Ki  | ıliah 😝                |         |         |          |                           |         |
| Data FRS           | <   | Sho | w 10 🗸 e       | ntries                 |         |         |          | Search:                   |         |
| Validasi Dosen PA  | < 🖾 | No  | Kode           | Nama                   | † sks † | Jurusan | Semester | Pengampu 👻                | Action  |
| Validasi Kaprodi   | < 🖾 |     | ME-1021        | KONSEP TEKNOLOGI       | 2       | TIF     | 1        | Sukarni,ST.,MP            |         |
|                    |     | 2   | TA-4164A       | KIMIA INDUSTRI         | 3       | TID     | 1        | Sukarni,ST.,MP            |         |
| Mata Kuliah        | =   | 3   | DU-1026        | BAHASA INGGRIS         | 2       | TID     | 1        | Robi'atul Adawiyah,ST.,MM |         |
| Form Rencana Studi | (F  | 4   | MA-1041        | KALKULUS 1             | 2       | GAB     | 1        | Putut Ade Irawan,ST       |         |
|                    |     | 5   | MA-1034        | MATEMATIKA DISKRIT     | 2       | GAB     | 2        | Sukarni.STMP              |         |
|                    |     | 6   | MA-1042        | KALKULUS2              | 2       | GAB     | 2        | Putut Ade Irawan.ST       |         |
|                    |     | 7   | MA-1023        | STATISTIKA DASAR       | 2       | GAB     | 2        | Ahmad Syaichu,ST.,MP      |         |
|                    |     | 8   | EL-2132        | SISTEM DIGITAL         | 3       | TIF     | 3        | Jarwo,ST.,MM              | 2       |
|                    |     | 9   | EL-2031        | ELEKTRONIKA DASAR      | 3       | TIF     | 3        | Anang Efendi,ST.,MM       |         |
|                    |     | 10  | IF-2022        | PEMROGRAMAN KOMPUTER 1 | 2       | TIF     | 3        | Anang Efendi,ST,,MM       |         |
|                    |     | Sho | wing 1 to 10 o | f 23 entries           |         |         |          | Previous 1 2              | 3 Next  |

Gambar 12 Implementasi Halaman Matakuliah

Halaman FRS adalah halaman yang digunakan mahasiswa untuk mengajukan rencana studi mahasiswa selama satu semester. Pengguna yang dapat mengakses halaman ini hanya admin dan mahasisawa.

| S FRS           |     | =                                                                                                    |                  |                   |                   |                               | 🙁 adr   |
|-----------------|-----|----------------------------------------------------------------------------------------------------|------------------|-------------------|-------------------|-------------------------------|---------|
| hboard          | *   | Form FRS                                                                                                    |                  |                   |                   |                               |         |
| igaturan        | < 0 |                                                                                                    |                  |                   |                   |                               |         |
| kti Pembayaran  | ¢ 🗈 | Formulis Ren<br>Data Mahasiswa                                                                                                    | cana Studi       |                   |                   |                               |         |
| a FRS           | 18  |                                                                                                    |                  |                   |                   |                               |         |
| idesl Dosen PA  | < g | Nama                                                                                                    | Nana Leoglap     |                   | Nim               | Nomoi isdak mahaalasea        |         |
| dasi Kaprodi    | < B | Jurusan                                                                                                    | 1980 Januari     |                   | Tahun<br>Akademik | 20305-2105K                   |         |
| a Kulish        |     | Dosen Akademi                                                                                                    | k                |                   |                   |                               |         |
| n Rencana Studi | 9   | Nama Dosen                                                                                                    | Pendinbing Ak    | adem ik           | NIDN              | Nomur Induk Dosen             |         |
|                 |     | Nama Dosen                                                                                                    |                  |                   | NIDN              | Norman Induk Desen            |         |
|                 |     | Indeks Prestasi                                                                                                    |                  |                   |                   |                               |         |
|                 |     | IPS                                                                                                    | Indeks Presiziol | Semester (1.00)   | IPK               | Indeks Prestani Kornulu(II (1 | .00)    |
|                 |     | SKS KumulatiF                                                                                                    |                  |                   |                   |                               |         |
|                 |     | Ditempuh                                                                                                    | Amlah SKS Dite   | nevê              | Lulus             | Jumlah SKS Luhis              |         |
|                 |     | Mata Kuliah Kur                                                                                                    | nulatif          |                   |                   |                               |         |
|                 |     | Ditempuh                                                                                                    | Jumlah Mala Ku   | llah Ditempuh     | Lulus             | Jurnlah Mata Kallah Luhus     |         |
|                 |     |                                                                                                    |                  |                   |                   |                               |         |
|                 |     | Pilih Seme                                                                                                    | ster             |                   |                   |                               | one and |
|                 |     | No                                                                                                    | Kode             | Nama Makul        | SKS               | Dosen Pengampu                | Pith    |
|                 |     | 1                                                                                                    | DU-1026          | BAHASA INGGRIS    | 2                 | Robi'atul Adawiyah, ST., MM   |         |
|                 |     | 2                                                                                                    | MA-1041          | KALKULUS 1        | 2                 | Potot Ade Irawan,ST           |         |
|                 |     | 3                                                                                                    | AVE-1021         | KONSEP TEKNOLOGI  | 2                 | Sukarni,ST,JiP                |         |
|                 |     |                                                                                                    | 70.41640         | PROBA INFORMATION |                   | Autom (#7.118                 | -       |
|                 |     |                                                                                                    | 1010             | KINAHOUSHU        | ,                 | 2004ro(21/bit.                | L       |
|                 |     | Upload File KHS                                                                                                    |                  |                   |                   |                               |         |
|                 |     | tipload image                                                                                                    |                  |                   |                   |                               | Upload  |
|                 |     |                                                                                                    |                  |                   |                   |                               |         |
|                 |     | and the second second se | Batal            |                   |                   |                               |         |
|                 |     | reportant                                                                                                    |                  |                   |                   |                               |         |
|                 |     |                                                                                                    |                  |                   |                   |                               |         |

Gambar 13 Implementasi Halaman FRS

Pada tahap pengujian sistem, peneliti menggunakan metode blackbox dengan *Use Case Technique*, yang akan berfokus pada pengujian fungsionalitas sistem dari awal sistem dijalankan sampai akhir. Dalam hal ini, penguji akan menguji sistem dari perspektif pengguna akhir, dengan memasukkan input dan memeriksa output yang dihasilkan untuk memastikan bahwa sistem beroperasi sesuai dengan spesifikasi yang telah ditentukan. Metode ini penting untuk mengevaluasi kinerja sistem dari sudut pandang pengguna, sehingga dapat menemukan potensi kegagalan atau ketidaksesuaian dengan harapan pengguna sebelum sistem digunakan.

|           |             | Tabel I Pengujian  | Halaman Login      |                      |
|-----------|-------------|--------------------|--------------------|----------------------|
| Pengujian | Skenario    | Hasil yang         | Hasil p            | engujian             |
|           | pengujian   | diharapkan         | berhasil / tidak   | x & (keterangan)     |
|           |             |                    | Firefox            | Microsoft Edge       |
| Halaman   | Menampilkan | Halaman login      | Berhasil (browser  | Berhasil (browser    |
| Login     | halaman     | berhasil           | berhasil           | berhasil             |
|           | login       | ditampilkan        | menampilkan        | menampilkan          |
|           | -           | -                  | halaman login      | halaman login 'lebih |
|           |             |                    | dengan cepat)      | cepat dari firefox') |
|           | Login       | Berhasil login     | Berhasil (browser  | Berhasil (kolom      |
|           | menggunakan | dan masuk ke       | berhasil masuk ke  | password             |
|           | akun yang   | halaman            | halaman dashboard) | menampilkan ikon     |
|           | disediakan  | dashboard          |                    | mata disamping       |
|           |             |                    |                    | password)            |
| Halaman   | Menampilkan | Halaman register   | Berhasil (browser  | Berhasil (browser    |
| register  | halaman     | ditampilkan        | berhasil           | berhasil             |
|           | register    |                    | menampilkan        | menampilkan          |
|           | -           |                    | halaman register)  | halaman register)    |
|           | Melakukan   | Berhasil terdaftar | Berhasil (browser  | Berhasil (kolom      |
|           | pendaftaran | dan masuk ke       | berhasil terdaftar | password dan         |
|           | menggunakan | halaman            | dan masuk ke       | confirm password     |
|           | halaman     | dashboard          | halaman dashboard) | menampilkan ikon     |
|           | register    |                    |                    | mata disamping       |
|           | -           |                    |                    | password)            |

Pengujian menu bukti pembayaran meliputi, pengujian membuat data bukti pembayaran dan pemberian akses untuk mengisi FRS.

Tabel 2 Pengujian Halaman Bukti Pembayaran

| Pengujian                | Skenario<br>pengujian                            | Hasil yang<br>diharapkan                                                 | Hasil j<br>berhasil / tida                                                                  | pengujian<br>k & (keterangan)                                                            |
|--------------------------|--------------------------------------------------|--------------------------------------------------------------------------|---------------------------------------------------------------------------------------------|------------------------------------------------------------------------------------------|
|                          |                                                  |                                                                          | Firefox                                                                                     | Microsoft Edge                                                                           |
| Menu Bukti<br>Pembayaran | Menampilkan<br>halaman<br>Bukti<br>Pembayaran    | Halaman Bukti<br>Pembayaran<br>berhasil<br>ditampilkan                   | Berhasil (browser<br>berhasil<br>menampilkan<br>Bukti<br>Pembayaran)                        | Berhasil (browser<br>berhasil<br>menampilkan Bukti<br>Pembayaran)                        |
|                          | pengujian<br>membuat<br>data bukti<br>pembayaran | Berhasil<br>melakukan<br>proses<br>pembuatan data<br>bukti<br>pembayaran | Berhasil (browser<br>berhasil<br>melakukan proses<br>pembuatan data<br>bukti<br>pembayaran) | Berhasil (browser<br>berhasil melakukan<br>proses pembuatan<br>data bukti<br>pembayaran) |

|                  | Memberika<br>akses unti<br>mengisi FR     | n Berhasil<br>1k Memberikan<br>S akses unt<br>mengisi FRS | Berhasil (browser<br>berhasil<br>uk Memberikan<br>akses untul<br>mengisi FRS) | r Berhasil (browser<br>berhasil Memberikan<br>akses untuk mengisi<br>k FRS) |
|------------------|-------------------------------------------|-----------------------------------------------------------|-------------------------------------------------------------------------------|-----------------------------------------------------------------------------|
| Pengujian me     | enu data FRS me                           | eliputi pengujian m<br>Fabel 3 Pengujian                  | engedit data FRS dan 1<br>Halaman Data FRS                                    | menghapus data FRS.                                                         |
| Pengujian        | Skenario<br>pengujian                     | Hasil yang<br>diharapkan                                  | ا Hasil<br>berhasil / tida                                                    | pengujian<br>k & (keterangan)                                               |
|                  |                                           |                                                           | Firefox                                                                       | Microsoft Edge                                                              |
| Menu<br>Data FRS | Menampilkan<br>halaman Data<br>FRS        | Halaman Data<br>FRS berhasil<br>ditampilkan               | Berhasil (browser<br>berhasil<br>menampilkan<br>Halaman Data FRS)             | Berhasil (browser<br>berhasil menampilkan<br>Halaman Data FRS)              |
|                  | Mengedit<br>data FRS<br>yang telah<br>ada | Berhasil<br>mengedit data<br>FRS                          | Berhasil (browser<br>berhasil mengedit<br>Halaman Data FRS)                   | Berhasil (browser<br>berhasil mengedit<br>Halaman Data FRS)                 |
|                  | Menghapus<br>data FRS                     | Berhasil<br>menghapus data<br>FRS                         | Berhasil (browser<br>berhasil menghapus<br>Data FRS)                          | Berhasil (browser<br>berhasil menghapus<br>Data FRS)                        |
| Peng             | ujian halaman v                           | alidasi meliputi m                                        | emberikan validasi ke                                                         | data FRS (disetujui) d                                                      |

Pengujian halaman validasi meliputi memberikan validasi ke data FRS (disetujui) dan tidak menyetujui data FRS

Tabel 4 Pengujian Halaman Validasi

| Pengujian | Skenario    | Hasil yang     | Hasil per            | ngujian            |
|-----------|-------------|----------------|----------------------|--------------------|
| 00        | pengujian   | diharapkan     | berhasil / tidak a   | & (keterangan)     |
|           |             |                | Firefox              | Microsoft Edge     |
| Menu      | Menampilkan | Halaman        | Berhasil (browser    | Berhasil (browser  |
| Validasi  | halaman     | Validasi Dosen | berhasil             | berhasil           |
| Dosen PA  | Validasi    | PA berhasil    | menampilkan          | menampilkan        |
|           | Dosen PA    | ditampilkan    | Halaman Validasi     | Halaman Validasi   |
|           |             |                | Dosen PA)            | Dosen PA)          |
|           | Memberikan  | Berhasil       | Berhasil (browser    | Berhasil (browser  |
|           | validasi ke | memberikan     | berhasil memberikan  | berhasil           |
|           | data FRS    | validasi dan   | validasi dan halaman | memberikan         |
|           |             | halaman        | kembali ke halaman   | validasi dan       |
|           |             | kembali ke     | Halaman Validasi     | halaman kembali ke |
|           |             | halaman        | Dosen PA)            | halaman Halaman    |
|           |             | Validasi Dosen |                      | Validasi Dosen PA) |
|           |             | PA             |                      |                    |
|           | Tidak       | Berhasil tidak | Berhasil (browser    | Berhasil (browser  |
|           | menyetujui  | memberikan     | berhasil tidak       | berhasil tidak     |
|           | data FRS    | validasi dan   | memberikan validasi  | memberikan         |
|           |             | halaman        | dan halaman kembali  | validasi dan       |
|           |             | kembali ke     | ke halaman Halaman   | halaman kembali ke |
|           |             | halaman        | Validasi Dosen PA)   | halaman Halaman    |
|           |             | Validasi Dosen |                      | Validasi Dosen PA) |
|           |             | PA             |                      |                    |

Pengujian menu mata kuliah meliputi membuat, mengedit, dan menghapus data mata kuliah.

| Tabel 5 Pengujian Halaman Matakuliah |                                                                              |                                                                                          |                                                                                                    |                                                                                                    |  |
|--------------------------------------|------------------------------------------------------------------------------|------------------------------------------------------------------------------------------|----------------------------------------------------------------------------------------------------|----------------------------------------------------------------------------------------------------|--|
| Pengujian                            | Skenario                                                                     | Hasil yang                                                                               | Hasil pengujian                                                                                       |                                                                                                    |  |
|                                      | pengujian                                                                    | апагаркап                                                                                | bernasii / tidak & (keterangan)                                                                       |                                                                                                    |  |
|                                      |                                                                              |                                                                                          | Firefox                                                                                               | Microsoft Edge                                                                                        |  |
| Halaman                              | Menampilkan                                                                  | Halaman mata                                                                             | Berhasil (browser                                                                                     | Berhasil (browser                                                                                     |  |
| menu                                 | halaman menu                                                                 | kuliah berhasil                                                                          | berhasil                                                                                              | berhasil                                                                                              |  |
| mata                                 | mata kuliah                                                                  | ditampilkan                                                                              | menampilkan                                                                                           | menampilkan                                                                                           |  |
| kuliah                               |                                                                              |                                                                                          | halaman mata kuliah<br>berhasil ditampilkan)                                                          | halaman mata kuliah<br>berhasil ditampilkan)                                                          |  |
|                                      | Melakukan<br>proses tambah<br>data pada<br>halaman menu<br>mata kuliah       | Berhasil<br>melakukan<br>proses tambah<br>data pada<br>halaman menu<br>mata kuliah       | Berhasil (browser<br>berhasil melakukan<br>proses tambah data<br>pada halaman mata<br>kuliah)         | Berhasil (browser<br>berhasil melakukan<br>proses tambah data<br>pada halaman mata<br>kuliah)         |  |
|                                      | Melakukan<br>proses mengedit<br>data pada<br>halaman menu<br>mata kuliah     | Berhasil<br>melakukan<br>proses<br>mengedit data<br>pada halaman<br>menu mata<br>kuliah  | Berhasil (browser<br>berhasil melakukan<br>proses mengedit data<br>data pada halaman<br>mata kuliah)  | Berhasil (browser<br>berhasil melakukan<br>proses mengedit data<br>data pada halaman<br>mata kuliah)  |  |
|                                      | Melakukan<br>proses<br>menghapus data<br>pada halaman<br>menu mata<br>kuliah | Berhasil<br>melakukan<br>proses<br>menghapus<br>data pada<br>halaman menu<br>mata kuliah | Berhasil (browser<br>berhasil melakukan<br>proses menghapus<br>data data pada<br>halaman mata kuliah) | Berhasil (browser<br>berhasil melakukan<br>proses menghapus<br>data data pada<br>halaman mata kuliah) |  |

Pengujian menu Form Rencana Studi proses pembuatan data FRS.

# Tabel 6 Pengujian Halaman FRS

| Pengujian | Skenario       | Hasil yang      | Hasil pengujian    |                    |
|-----------|----------------|-----------------|--------------------|--------------------|
|           | pengujian      | diharapkan      | berhasil / tidak   | & (keterangan)     |
|           |                |                 | Firefox            | Microsoft Edge     |
| Menu      | Menampilkan    | Halaman Form    | Berhasil (browser  | Berhasil (browser  |
| Form      | halaman Form   | Rencana Studi   | berhasil           | berhasil           |
| Rencana   | Rencana Studi  | berhasil        | menampilkan        | menampilkan        |
| Studi     |                | ditampilkan     | halaman Form       | halaman Form       |
|           |                |                 | Rencana Studi)     | Rencana Studi)     |
|           | Mengisi setiap | Berhasil        | Berhasil (browser  | Berhasil (browser  |
|           | kolom yang     | membuat data    | berhasil membuat   | berhasil membuat   |
|           | disediakan dan | FRS dan         | data FRS dan       | data FRS dan       |
|           | mengajukan     | halaman         | halaman mengarah   | halaman mengarah   |
|           | data dengan    | mengarah ke     | ke Data FRS sesuai | ke Data FRS sesuai |
|           | cara mengklik  | Data FRS sesuai | dengan semester    | dengan semester    |
|           | tombol         | dengan semester | yang dipilih)      | yang dipilih)      |
|           | 'Ajukan'       | yang dipilih    |                    |                    |

# Kesimpulan

\_

Setelah melalui berbagai tahap mulai dari tahap perencanaan, implementasi, dan beberapa sekenario pengujian peneliti berhasil menyelesaikan sebuah "Sistem Informasi Formulir Rencana Studi (FRS) Berbasis Website Menggunakan Laravel 9 " pada STT POMOSDA Tanjunganom Nganjuk. Dengan sistem informasi ini dapat ditarik kesimpulan bahwa sistem informasi tersebut dapat berjalan menggunakan browser Google Chrome, Firefox, dan Microsoft Edge. Sistem informasi ini juga sangat mudah dikembangkan dengan perkembangan Framework Laravel yang mana Framework tersebut selalu diupdate dan terdapat banyak Package – Package yang dapat digunakan untuk mempermudah pengembangan terhadap sistem informasi berbasis website ini. Sistem informasi ini juga dapat mempermudah mahasiswa dalam merencanakan pembelajaran setiap semesternaya, adapun bagi dosen pembimbing dan kaprodi, sistem informasi ini dapat mempersingkat waktu dalam melaksanakan bimbingan rencana pembelajaran mahasiswa maupun melaksanakan validasi.

#### Daftar Pustaka

- Abdul Wahid, A. (2020). Analisis Metode Waterfall Untuk Pengembangan Sistem Informasi. https://www.researchgate.net/publication/346397070
- Arifandi, A., Nafal Zuhdi Simamora, R., Azam Janitra, G., Ainul Yaqin, M., Maariful Huda, M., & Artikel Abstrak, I. (2022). Survei Teknik-Teknik Pengujian Software Menggunakan Metode Systematic Literature Review. *ILKOMNIKA: Journal of Computer Science and Applied Informatics E*, 4(3), 297–315. https://doi.org/10.28926/ilkomnika.v4i3.436
- Yulianeu, A., & Sodik, M. (2019). Jurnal Manajemen Informatika Perancangan Sistem Informasi Penerimaan Santri Baru Di Pondok Pesantren Sukamanah. *Jumika*, 6(1).
- Ketut Aditya Herdinata Putra, I., Pramana, D., Luh Putri Srinadi, N., & STIKOM Bali Jl Raya Puputan, S. (2019). Sistem Manajemen Arsip Menggunakan Framework Laravel dan Vue.Js (Studi Kasus : BPKAD Provinsi Bali). *Jurnal Sistem Dan Informatika*, *13*(02), 97–104.
- Maharani, D., Helmiah, F., & Rahmadani, N. (2021). Penyuluhan Manfaat Menggunakan Internet dan Website Pada Masa Pandemi Covid-19. *Abdiformatika: Jurnal Pengabdian Masyarakat Informatika, 1*(1), 1–7. https://doi.org/10.25008/abdiformatika.v1i1.130
- Suprayogi, B., & Rahmanesa, A. (2019). Penerapan Framework Bootstrap Dalam Sistem Informasi Pendidikan Sma Negeri 1 Pacet Cianjur Jawa Barat (Vol. 6, Issue 2).